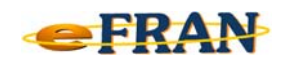

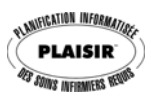

## Astuce eFRAN

## Octobre 2017

| FRAN | <u>Comment valider que le nombre de résidents</u> |
|------|---------------------------------------------------|
|      | <u>au eFRAN ne dépasse pas le nombre de</u>       |
|      | places au permis?                                 |

Il faut repérer dans le eFRAN les deux informations suivantes et s'assurer qu'elles soient conformes.

## <u>Le nombre de résidents actifs :</u>

- ⇒ cliquez sur le bouton <sup>(a)</sup> « Imprimer l'index des résidents ». Le nombre de résidents actifs est indiqué en haut à droite de la liste produite.

| Compléter le bordereau avec l'index des résidants |                                |            |                      |                        |                                 |  |  |
|---------------------------------------------------|--------------------------------|------------|----------------------|------------------------|---------------------------------|--|--|
| 👔 🙀 💾 🕽 Index de                                  | 01=Unité r                     | 10. 1      | Voir actif se        | eulement               |                                 |  |  |
| Nº seq. Date nais                                 | s. Sexe <u>Nom du résidant</u> |            | Date d'admis         | sion #unique PLAISIR   | Dernière éval. [A][C][P]        |  |  |
|                                                   |                                |            |                      |                        |                                 |  |  |
| Index des résidants                               |                                |            |                      |                        |                                 |  |  |
| Nº séq. Nom du résidant                           |                                | Date nals. | Sexe #unique PLAISIR | Date d'admission Demiè | e éval. [A][C][P]               |  |  |
| Unité de soins                                    | 01=Unité no. 1                 |            |                      | Nombre total de        | résidants actifs de l'unité: 10 |  |  |
|                                                   |                                |            |                      |                        |                                 |  |  |

## Le nombre de lits autorisés :

- ⇒ cliquez sur le menu « Fichier »;
- cliquez sur la commande « Imprimer le formulaire des informations sur l'établissement ». Le nombre de lits autorisés est indiqué dans la section des unités de soins.

|                 | klentification des unités de soins |                         |                                                                          |  |  |  |  |  |  |
|-----------------|------------------------------------|-------------------------|--------------------------------------------------------------------------|--|--|--|--|--|--|
| Code<br>d'unité | Nom usuel de l'unité               | Nb de lits<br>autorisés | Autres Informations, s'il y a lieu (clientèle ou unité spécifique, etc.) |  |  |  |  |  |  |
| 01              | Etage no. 1                        | 10                      |                                                                          |  |  |  |  |  |  |
| 02              | Etage no.2                         | 14                      |                                                                          |  |  |  |  |  |  |
|                 | Total                              | 24                      |                                                                          |  |  |  |  |  |  |

Bonne validation et bon automne!

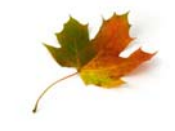

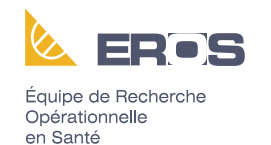